## 财务干事与项目主管审核页面操作说明

一、科研干事身份进入科研系统,点击【纵向项目入款办理】进行审核;

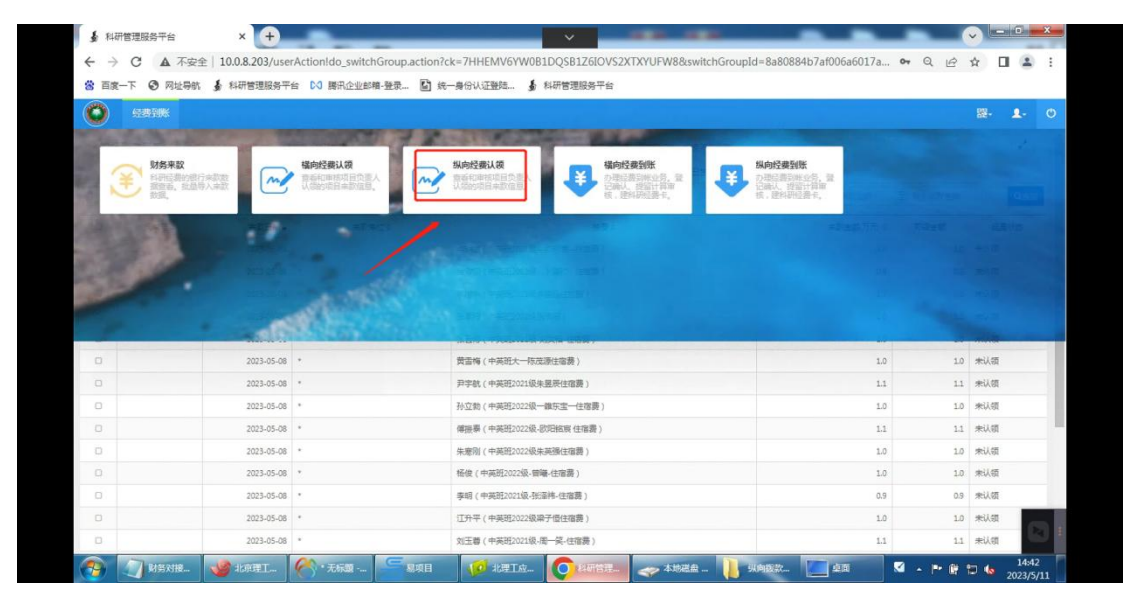

| 项提  | 目入账列表<br>5周一合同,多笔到款不能 | 能同时审核通过,审核时,第一: | 笔(首次)审核通过后,第二                         | [笔(非首次)要进 | :行退回,再让老师重 | 新认领进行提交(此时 | 村会常出已生成卡 | 号),否则会生成重复卡号。 |       |         | 导出  | 批量打印入账 | (# <b>,</b> |
|-----|-----------------------|-----------------|---------------------------------------|-----------|------------|------------|----------|---------------|-------|---------|-----|--------|-------------|
| ±18 | (15) 财务干事通过(0)        | ) 财务干事退回(2) 待审核 | (0)                                   |           |            |            |          |               |       |         |     |        |             |
| 日村  | 编号                    | 对冲号             | 项目名称                                  | 负责人       | 拨          | 款单子生成日期    | 至        | 拨款单子生成日期      | 年月日・  | 审核状态    | ~   | 更多~    | Qatio       |
| 2   | 项目档案号≑                | 对冲号中            | 項目各称÷                                 | 负责人≑      | 认领金额(万) ≑  | ; 认领日期 →   | 所属单位≑    | 拨款单生成日期 -     | 审核状态♀ | 防免機款結果≑ | 操作  |        |             |
|     | 20                    |                 |                                       |           |            | 2023-05-09 | 机电学院     |               | 已提交   |         | 軍核動 |        |             |
|     | 201920241388A         | 10373           | 1 1 1 1 1 1 1 1 1 1 1 1 1 1 1 1 1 1 1 | 后台管理员     | 1.0        | 2023-04-25 | 机电学院     |               | 暂存    |         | 删除  |        |             |

二、项目主管身份进入科研系统,点击【经费管理】-【纵向项目入款办理】进 行审核;

| ▲ 科研管理服务平台    | × 🛨                                     |                               | <ul> <li></li></ul>       | _                                                                                                    |                                       | 0. <b>X</b>       |
|---------------|-----------------------------------------|-------------------------------|---------------------------|----------------------------------------------------------------------------------------------------|---------------------------------------|-------------------|
| ← → C ▲ 不安全   | 10.0.8.203/userActionIdo_switch0        | Group.action?switchGroupId=4& | ck=7HHEMV6YW0B1DQSB1Z6IOV | S2XTXYUFW8                                                                                                    | or Q @ ☆ □                            | (2) E             |
| 窗 百度一下 ③ 网址导航 | ▲ 科研管理服务平台 CO 腾讯企业邮箱                    | -登录 📓 统一身份认证登陆 🖌              | 科研管理服务平台                  |                                                                                                    |                                       |                   |
|               | 执行 经费预警 财务对接                            |                               | ↑<br>首页 項                 | □ ● ● ↓ □ ● ↓ □ ● ↓ | ····································· | L- 0              |
| 100 经费入款      |                                         |                               |                           |                                                                                                    |                                       |                   |
| (全) 银行到数      | 福向项目入款办摄                                | 4. 纵向陵目入数办理                   | 横向经费卡入款                   | 纵向经费卡入款                                                                                                    | 一 预借票据                                | - 1               |
| 顶目经费卡         | ■ ● ● ● ● ● ● ● ● ● ● ● ● ● ● ● ● ● ● ● | 编号生成规则                        |                           |                                                                                                    |                                       |                   |
| 1 经费执行        |                                         |                               |                           |                                                                                                    |                                       |                   |
|               | <b>全</b> 经费外拨                           | 夏日组间接费                        | 经费工作量分割                   | <b>项目绩效分割</b>                                                                                                    | 全 经费结场                                |                   |
| 日本 经费支出       | () 执行进度                                 | 支出科目设置                        |                           |                                                                                                    |                                       |                   |
| 100 经费预偿      |                                         |                               |                           |                                                                                                    |                                       |                   |
| ■ 预警信息        |                                         |                               |                           |                                                                                                    |                                       |                   |
| 500 财务对接      |                                         |                               |                           |                                                                                                    |                                       |                   |
| 對接总賞          | び 原目入意共享                                | 银行来载共享     银行来载共享             | ▼ 项目支出共享                  | 经费调除共享                                                                                                    |                                       | _                 |
|               |                                         |                               |                           |                                                                                                    |                                       |                   |
| (1) KENIE     | 🎯 北京理工 🥐 • 无标题                          |                               |                           | . 📜 HABR 🔚 40                                                                                                    | 🛛 🔺 P 🕅 🐄 😦 💊 🛛 🖉                     | 14:45<br>023/5/11 |

| 项援 | 目入账列表<br>示同一合同,多笔到款不            | 能同时审核通过,审核时,第一章         | ē(舊次)审核通过后,第3 | 二笔(非首次)要指 | = 行退回 , 再让を师重 | 新认领进行提交(此时 | 村会带出已生成卡 | 号),否则会生成重复卡号。 |       |         | 导出      | 化量打印入账 | # Z |  |
|----|---------------------------------|-------------------------|---------------|-----------|---------------|------------|----------|---------------|-------|---------|---------|--------|-----|--|
| 全部 | (15) 财务干事通过(0<br><sup>由案号</sup> | ) 财务干事退回(2) 待审核(<br>对冲号 | 0)<br>项目名称    | 负责人       | 拨             | 款单子生成日期    | 至:       | 成款单子生成日期      | 年月日・  | 审核状态    | ~       | 更多~    | Q查询 |  |
| 0  | 项目档案号≑                          | 对冲号中                    | 項目名称≑         | 负责人中      | 认领金额(万)≑      | : 认领日期 →   | 所属单位≑    | 拨款单生成日期 -     | 审核状态≑ | 防务拨款结果≑ | 操作      |        |     |  |
| 0  | 20                              |                         |               |           |               | 2023-05-09 | 机电学院     |               | 已提交   |         | · 市核 BB |        |     |  |
| 0  | 201920241388A                   | 10373                   | χ.<br>λ       | 后台管理员     | 1.0           | 2023-04-25 | 机电学院     |               | 暂存    |         | 删除      |        |     |  |

备注:或者直接系统首页代办找经费认领相关;

## 项目主管审核通过后,会直接生成【打印拨款单】;

|   | 202121341017A | 2306.3//*/230424004 | 演發<br>演發             | 后台管理员 | 6.0  | 2023-05-04 | 机电学院 | 2023-05-04 | 項目主管通过 | 处理中 | 打印還知單 已推送至财务 |
|---|---------------|---------------------|----------------------|-------|------|------------|------|------------|--------|-----|--------------|
| D | 201920241388A | 10373               | 到武北京文化艺术基<br>金-财务联调  | 后台管理员 | 2.55 | 2023-04-26 | 机电学院 | 2023-04-26 | 项目主管通过 |     | 打印通知单 已推送至财务 |
|   | 201920241388A | 10373               | 到武北京文化艺术基<br>金-财务联调  | 后台管理员 | 10   | 2023-04-26 | 机电学院 | 2023-04-26 | 项目主管通过 |     | 打印通知年        |
| 0 | 0441148A      | 10373               | 训试-科技创新2030-<br>重大项目 | 后台管理员 | 15.0 | 2023-04-21 | 机电学院 | 2023-04-21 | 项目主管通过 | 处理中 | 打印唐和单        |
|   | 202222141014A | 10373               | 谢斌-民用飞机两机-<br>财务联调   | 后台管理员 | 3.45 | 2023-04-21 | 机电学院 | 2023-04-21 | 项目主管通过 | 处理中 | 打印通知单        |
| 0 | 201920241388A | 10373               | 测试北京文化艺术基            | 后台管理员 | 12.0 | 2023-04-21 | 机电学院 | 2023-04-21 | 項目主管通过 |     | 打印得知单        |

隔天会推送到财务此次所认领的数据,此处显示财务办理结果;

| 项  | 目入账列表         |                     |                   |          |           |            |         |          |               | 删除 导出 批 | 量打印入账单 | 山统计分析  |
|----|---------------|---------------------|-------------------|----------|-----------|------------|---------|----------|---------------|---------|--------|--------|
| 全部 | 8(20) 项目主管通过  | z(10) 项目主管退回(1) 科   | 守軍核(1) 项目主管通过(10) | 项目主管退回(1 | ) 待审核(1)  |            |         |          |               |         |        |        |
| 项目 | 档案号           | 对冲号                 | 项目名称              | 负责人      |           | 拨款单子生成日期   | 至初初     | 单子生成日期   | 年月日▼          | 审核状态    | ~      | 更多~ Q西 |
| 0  | 项目档案号≑        | 对冲号≑                | 项目名称≑             | 负责人 \$   | 认領金額(万) ≎ | 认锁日期→      | 所屬单位≎   | 拔款单生成日期。 | <b>南核状态</b> ≑ | 财务拨款运用  | • 操作   |        |
|    | 202220255568  | 2306.3//*/230221069 | 典 印始获             | 李明智      | 34.39     | 2023-05-09 | 机电学院    |          | 已提交           | $\sim$  |        |        |
| 0  | 201920241388A | 10373               |                   | 后台曾理员    | 1.0       | 2023-04-25 | 机电学院    |          |               |         | 田時     |        |
|    | 202320348017  | 2306.3//*/230329014 | t)                | 梁志强      | 21.0      | 2023-04-24 | 机械与车辆学院 |          | Ris. I        |         |        |        |